## Backup dei file

1 Selezionare la modalità video o fermo immagine.

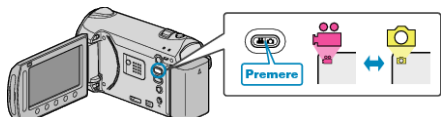

2 Selezionare "ESEGUI BACK UP" e toccare .

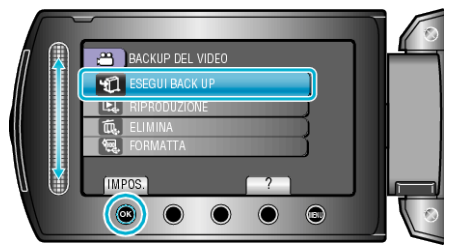

- 3 Selezionare il supporto su cui effettuare il backup e toccare @.
- 4 Selezionare il menu desiderato e toccare .

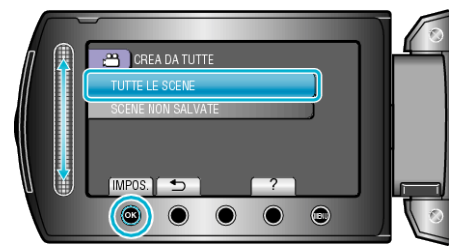

| Impostazione                                                                        | Dettagli                                                                                   |
|-------------------------------------------------------------------------------------|--------------------------------------------------------------------------------------------|
| <ul><li>₩ "TUTTE LE SCENE"</li><li>✿ "TUTTE LE IMMAGINI"</li></ul>                  | Tutti i file sul supporto di registrazione vengono copiati.                                |
| <ul> <li>₩ "SCENE NON<br/>SALVATE"</li> <li>™ "IMMAGINI NON<br/>SALVATE"</li> </ul> | I file che non sono mai stati copiati<br>vengono automaticamente selezionati e<br>copiati. |

5 Selezionare "OK" e toccare ®.

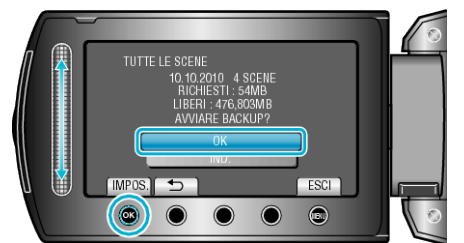

- Dopo la copia, toccare ®.
- Per cancellare, seleziona "STOP".